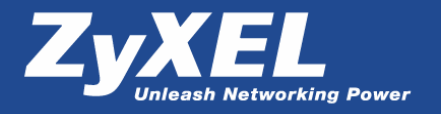

# Соединение двух компьютеров с помощью модемов ZyXEL серии U-336, работающих на выделенной линии

Версия 1.0 от 07.2006 г.

#### Как с помощью модемов ZyXEL соединить 2 компьютера, используя выделенную линию?

Рассмотрим пример соединения двух компьютеров (с установленной на них операционной системой Windows XP) через выделенную линию с использованием профессиональных модемов ZyXEL серии U-336.

Операционная система Windows XP не поддерживает работу с модемами, которые настроены на работу с выделенной линией. Единственный способ заставить такую схему работать – это имитировать прямое соединение компьютеров последовательным кабелем.

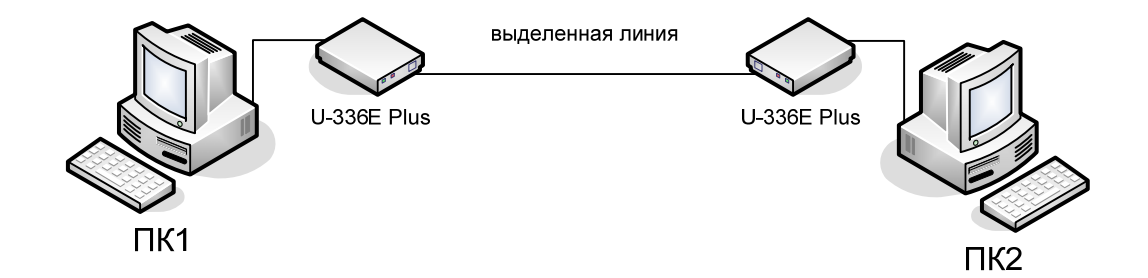

Для работы на выделенной линии необходимо использовать только модемы серии U-336. Настройку будем производить в 3 этапа:

- Настройка модемов на работу с выделенной линией;
- Установка драйвера последовательного кабеля для связи компьютеров;
- Настройка подключения в операционной системе.

## 1. Настройка модемов на работу с выделенной линией

Настройку будем производить через терминальную программу, например **HyperTerminal** из состава Windows. Запустите программу HyperTerminal, укажите название подключения, затем в поле **Подключаться через** выберите COM-порт, к которому подключен модем (например, COM1). В параметрах порта поставьте **Скорость** равной **115 200 бит/с**. После настройки модема и выхода из терминальной программы модем запомнит эту скорость (скорость DTE).

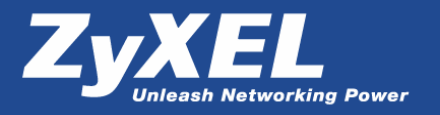

## На ПК1 выполните команды at&f&l1\*m1&wz, а на ПК2 – команды at&f&l1\*m0&wz

| com1_115200 - HyperTermina                                                                         | 1       | _     |   |
|----------------------------------------------------------------------------------------------------|---------|-------|---|
| <u>⊅</u> айл <u>П</u> равка <u>В</u> ид Вызов Пере                                                 | дача ⊆п | равка |   |
|                                                                                                    |         |       |   |
|                                                                                                    |         |       | - |
| at<br>OK<br>ati1<br>06165<br>U336E Plus 1.13<br>2003 04 23 16:22<br>OK<br>at&f&l1*m1&wz<br>OK<br>- |         |       |   |
| 4                                                                                                  |         |       | • |

| Команда | Описание                                              |
|---------|-------------------------------------------------------|
| AT&L1   | Модем присоединен к 2-проводной выделенной линии,     |
|         | разъем линии должен быть вставлен в соответствующее   |
|         | гнездо на задней панели                               |
| AT&L2   | Модем присоединен к 4-проводной выделенной линии (для |
|         | модемов U-336S и U-336R)                              |
| AT*M0   | При работе на выделенной линии модем будет совершать  |
|         | установление связи в режиме вызова                    |
| AT*M1   | При работе на выделенной линии модем будет совершать  |
|         | установление связи в режиме ответа                    |

За более подробной информацией о командах модема обратитесь к техническому руководству.

Закройте терминальную программу.

## 2. Установка драйвера последовательного кабеля для связи компьютеров

Данный драйвер должен быть установлен на обоих компьютерах.

### Выберите Пуск – Настройка – Панель управления – Телефон и модем – закладка Модемы.

| <b>b</b> |                       |                            |          |
|----------|-----------------------|----------------------------|----------|
| Модем    | ютере установлены сле | дующие модема<br>Подключен | ы.<br>1К |
|          |                       |                            |          |
|          |                       |                            |          |
|          |                       |                            |          |
|          |                       |                            |          |
|          |                       |                            |          |

Если в списке модемов отсутствует **Последовательный кабель для связи компьютеров**, нажмите кнопку **Добавить.** Запустится **Мастер установки оборудования**.

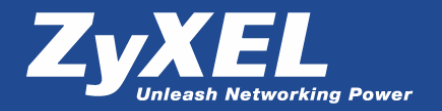

| Істановка модем<br>Хотите, чтобы сі | а<br>стема Windows обнаружила модем?                                                                                                    |
|-------------------------------------|----------------------------------------------------------------------------------------------------|
|                                     | Сейчас Windows польтается автоматически определять<br>тип модена. Для начала сделайте следуощее:<br>1. Если модем авлается внешник,<br>3. Завершите работу со всемк программанки,<br>го поределять тип модема (выбор на списка).<br>Ма пределять тип модема (выбор на списка). |
|                                     |                                                                                                    |

Установите галочку Не определять тип модема (выбор из списка) и нажмите Далее.

| Установка модема                                                         |                                                                                                    |
|--------------------------------------------------------------------------|----------------------------------------------------------------------------------------------------|
| Выберите изготовителя при наличии установочно                            | и модель модема. При отсутствии модема в списках или<br>го диска нажмите кнопку "Установить с диска".                                                                                                    |
| Изготовитель<br>[Стандартные типы модемов]<br>ДуЖЕL Communications Corp. | Модели<br>Параллельный кабель для связи компьютеро<br>Последовательный кабель для связи компьютеро<br>Последовательный кабель для связи компьютеро<br>Последовательный кабель (100 бит/сек<br>Последователь) колоса (140 бит/сек |
| Драйвер имеет цифровую по<br>Сведения о подписывании д                   | ▲ Установить с диска.                                                                                                    |
|                                                                          | < <u>Н</u> азад Далее > Отмена                                                                                                    |

В разделе Стандартные типы модемов выберите Последовательный кабель для связи компьютеров и нажмите Далее.

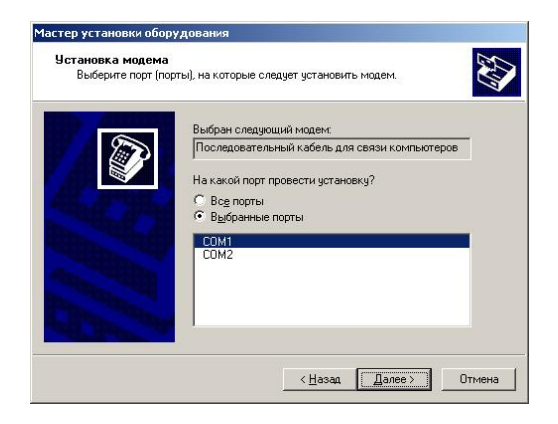

Укажите Выбранные порты, в нашем примере это СОМ1, и для продолжения установки нажмите кнопку Далее.

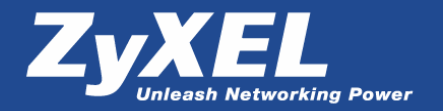

| Установка модема<br>Установка модем | а завершена!                                                                                                    |
|-------------------------------------|----------------------------------------------------------------------------------------------------|
|                                     | Модем услешно установлен.<br>Для настройки модема дважды шелкните значок<br>"Параметры модема" и апанели управления,<br>раскройте вкладку "Модемы", выберите модем и<br>нажните кнопку "Свойства". |
|                                     |                                                                                                    |

По завершении установки нажмите Готово.

| Модем                |             | Подк     | лючен к |
|----------------------|-------------|----------|---------|
| Последовательный каб | ель для свя | зик СОМ1 | 1       |
|                      |             |          |         |
|                      |             |          |         |
|                      |             |          |         |
|                      |             |          |         |
|                      |             |          |         |
|                      |             |          |         |

В списке модемов должен появиться **Последовательный кабель для связи компьютеров**. Нажмите кнопку **Свойства**, выберите закладку **Модем**, установите скорость порта для модема **115 200** (вместо 19 200 по умолчанию) и затем нажмите **ОК** для сохранения настройки.

| дополнительн                                                                     | ые параметры связ | и        | Драйвер     |
|----------------------------------------------------------------------------------|-------------------|----------|-------------|
| Общие                                                                            | Мадем             |          | Диагностика |
| Іорт: СОМ1                                                                       |                   |          |             |
| [ромкость динам                                                                  | ника              |          |             |
| Ниже                                                                             | <u> </u>          | Выше     |             |
|                                                                                  |                   |          |             |
| <u>С</u> корость порта д                                                         | іля модема        |          |             |
|                                                                                  |                   |          |             |
| 19200                                                                            |                   | -        |             |
| 19200<br>300                                                                     |                   | ]        |             |
| 19200<br>300<br>1200<br>2400                                                     |                   | <b>_</b> |             |
| 19200<br>300<br>1200<br>2400<br>4800<br>9600                                     |                   | <u> </u> |             |
| 19200<br>300<br>1200<br>2400<br>4800<br>9600<br>19200<br>20400                   |                   |          |             |
| 19200<br>300<br>2400<br>9600<br>9600<br>19200<br>38400<br>57600                  |                   | вободн   |             |
| 19200<br>300<br>1200<br>2400<br>9600<br>19200<br>38400<br>57600<br><b>115200</b> |                   | вободн   |             |
| 19200<br>300<br>1200<br>2400<br>9600<br>19200<br>38400<br>57600<br>115200        |                   | вобадн   |             |

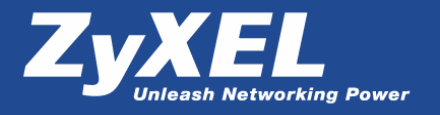

### 3. Настройка подключения в операционной системе

На одном компьютере (ПК1 будет выступать в качестве сервера) нужно настроить входящие соединения, а на другом компьютере (ПК2 будет выступать в качестве клиента) нужно создать подключение, с помощью которого будет осуществляться авторизация и присвоение IP-адреса на ПК2.

Настройка 1-го компьютера (ПК1) для создания входящего соединения.

| В Сетевые подключения                             |                                     |                      |
|---------------------------------------------------|-------------------------------------|----------------------|
| Файл Правка Вид Избранное (                       | ервис Дополнительно <u>С</u> правка | <u></u>              |
| 🔾 Назад - 🕥 - 🏂 🔎 г                               | риск 😥 Папки 🛄 -                    |                      |
| арес: 🔇 Сетевые подключения                       |                                     | 🔽 🋃 Переход          |
|                                                   | 🔺 Имя 🔺                             | Тип                  |
| Сетевые задачи 🛞                                  | 👃 🕹 Подключение по локальной сети   | ЛВС или высокоскорос |
| Создание нового<br>подключения                    |                                     |                      |
| Установить домашнюю<br>сеть или сеть малого офиса |                                     |                      |
| Изменить параметры<br>брандмауэра Windows         |                                     |                      |
|                                                   | ~ <                                 |                      |

Вызовите окно Сетевые подключения и в разделе Сетевые задачи выберите Создание нового подключения.

| Мастер новых подключен | ний                                                                                  |
|------------------------|--------------------------------------------------------------------------------------|
| S                      | Мастер новых подключений                                                             |
|                        | Этот мастер поможет:                                                                 |
| a P                    | • подключиться к Интернету                                                           |
| W Par d                | <ul> <li>подключиться к частной сети, например, сети на<br/>рабочем месте</li> </ul> |
| I) dill Am             | • установить домашнюю сеть или сеть малого офиса.                                    |
| CH                     | Для продолжения нажните кнопку "Далее".                                              |
|                        | < <u>Н</u> азад Далее > Отмена                                                       |

Запустится Мастер новых подключений. Для продолжения настройки нажмите кнопку Далее.

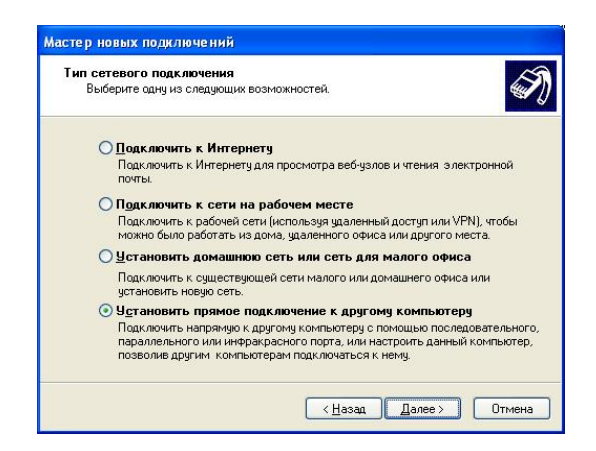

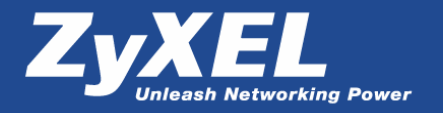

Выберите Установить прямое подключение к другому компьютеру.

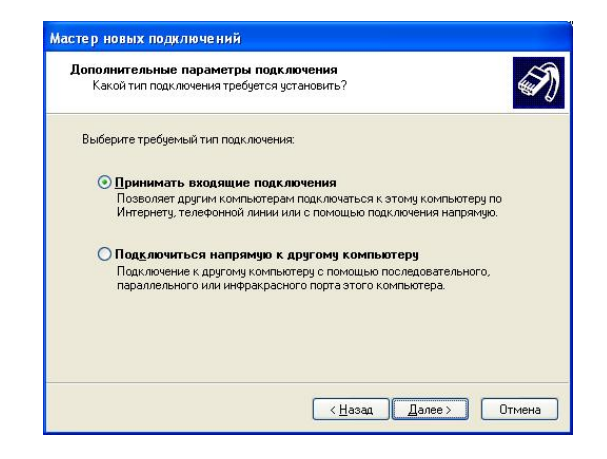

Выберите Принимать входящие подключения.

| Устройства<br>Можно вы<br>подключе | для входящих подключений<br>юрать устройства используемые для приема входящих<br>ний. |
|------------------------------------|---------------------------------------------------------------------------------------|
| Установи<br>подключе               | е флажки рядом с устройствами, используемыми для входящих<br>иий.                     |
| Эстроист                           | а для подключения:                                                                    |
|                                    | следовательный кабель для связи компьютеров (СОМ1)                                    |
|                                    |                                                                                       |

В качестве устройства для входящих подключений укажите Последовательный кабель для связи компьютеров.

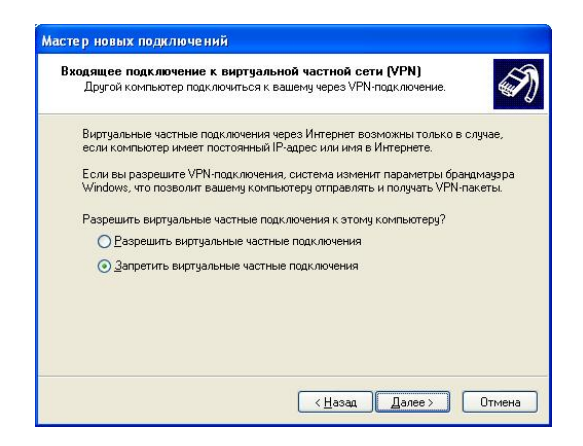

Выберите Запретить виртуальные частные подключения.

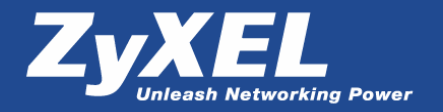

| азрешения полі<br>Можно указать<br>этому компьют    | •зователей<br>пользовател<br>эру.           | ей, котор                      | ым разреі                              | шается подн                              | ключаться к                             |                     |
|-----------------------------------------------------|---------------------------------------------|--------------------------------|----------------------------------------|------------------------------------------|-----------------------------------------|---------------------|
| Установите фла<br>к этому компью<br>пользователя, г | жки рядом с<br>теру. Другие<br>югут препято | пользов<br>Факторь<br>ствовать | ателями, к<br>I, такие ка<br>подключен | оторым раз<br>к отключені<br>нию пользов | врешено под<br>ная учетная :<br>зателя. | ключаться<br>запись |
| Пользователи,                                       | оторым раз                                  | решено п                       | одключени                              | ie:                                      |                                         |                     |
| 🗆 🕵 HelpAssi                                        | stant (Учетная                              | я запись                       | помощник                               | а для удале                              | нного рабоч                             | ero ci 🔨            |
| SUPPOF                                              | T_388945a0                                  | (CN=Micr                       | osoft Corpo                            | ration,L=Rec                             | lmond,S=Wa                              | shingt              |
| 🗹 🔛 test                                            |                                             |                                |                                        |                                          |                                         |                     |
| П 🛐 Админис                                         | тратор                                      |                                |                                        |                                          |                                         |                     |
| П                                                   |                                             |                                |                                        |                                          |                                         | -                   |
| <                                                   |                                             |                                |                                        |                                          |                                         | >                   |
|                                                     |                                             |                                |                                        |                                          |                                         |                     |
| Добавить                                            | <u> </u>                                    | ить                            | Свойст                                 | гва                                      |                                         |                     |
|                                                     |                                             |                                |                                        |                                          |                                         |                     |

В этом окне нужно указать, какому пользователю или пользователям будет разрешено входящее подключение. В нашем примере указана учетная запись test, которая была создана ранее.

| Программы рабо   | ы с сетью<br>эты с сетью позволяют этому компьютеру принимать          | 4   |
|------------------|------------------------------------------------------------------------|-----|
| подключения от , | аругих типов компьютеров.                                              |     |
| Установите фла»  | жки рядом с именами всех программ для работы с сетью.                  |     |
| которые должны   | быть разрешены для входящих подключений.                               |     |
| Программы для ј  | работы с сетью:                                                        |     |
| 🗹 🍞 Протокол     | Интернета (ТСР/ІР)                                                     | ~   |
| 🗹 🚚 Служба д     | оступа к файлам и принтерам сетей Microsoft                            |     |
| WLAN Tra         | ensport                                                                | ~   |
|                  |                                                                        |     |
|                  | Установить Удалить Свойсти                                             | за  |
| Описание:        |                                                                        |     |
| Протокол ТСР/ІР  | <ul> <li>стандартный протокол глобальных сетей, обеспечиваю</li> </ul> | ший |
| связь между раз  | личными взаимодействующими сетями.                                     |     |
|                  |                                                                        |     |
|                  |                                                                        |     |

Выберите Протокол Интернета (ТСР/ІР) и нажмите кнопку Свойства.

| азначение адре        | COB TCP/IP                         |  |
|-----------------------|------------------------------------|--|
| О Назначить а         | дреса TCP/IP автоматически по DHCP |  |
| 💽 <u>У</u> казать адр | еса ТСР/ІР явным образом           |  |
| <u>C</u> :            | 192 . 168 . 21 . 3                 |  |
| По:                   | 192 . 168 . 21 . 4                 |  |
| Bcero:                | 2                                  |  |

Укажите диапазон адресов TCP/IP явным образом. Так как в нашем примере участвуют 2 компьютера, то достаточно указать диапазон на 2 IP-адреса.

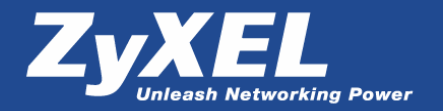

| Мастер новых подключе | ний                                                                                                  |
|-----------------------|----------------------------------------------------------------------------------------------------|
| Ŵ                     | Завершение работы мастера<br>новых подключений<br>Чспешно завершено создание следующего подключения. |
| W P SA                | Входящие подключения                                                                                 |
| KA                    | После создания данное подключения будет<br>сохранено в папке "Сетевые подключения".                  |
| NUT                   | Чтобы создать подключение и закрыть этот мастер,<br>щелкните кнопку "Готово".                        |
|                       | < <u>Н</u> азад Готово Отмена                                                                        |

По завершении работы Мастера новых подключений нажмите Готово.

Настройка 2-го компьютера (ПК2) для создания подключения, с помощью которого и будет осуществляться соединение двух компьютеров через выделенную линию.

| 🏂 Сетевые подключения                                                                                                    |                               |                      |
|----------------------------------------------------------------------------------------------------|-------------------------------|----------------------|
| Файл Правка Вид Избранное Се                                                                                                    | арвис Дополнительно ⊆правка   |                      |
| 🔇 Назад - 🕥 - 🏂 🔎 По                                                                                                    | иск 😥 Папки 🛄 -               |                      |
| Адрес: 💊 Сетевые подключения                                                                                                    |                               | 🔽 🛃 Переход          |
|                                                                                                    | 🔺 Имя 🔺                       | Тип                  |
| Сетевые задачи<br>Создание нового<br>подключения<br>Уключения<br>Уключения<br>Уключения<br>Изменить параметры<br>Срандизура Windows | Подключение по локальной сети | ЛВС или высокоскорос |
|                                                                                                    | × <                           | >                    |

Вызовите окно Сетевые подключения и в разделе Сетевые задачи выберите Создание нового подключения.

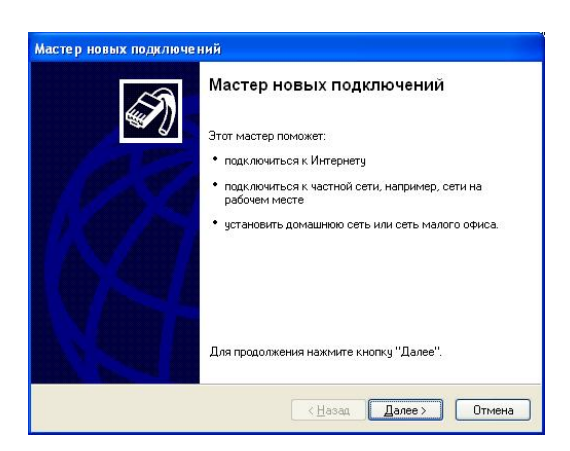

Запустится Мастер новых подключений. Для продолжения настройки нажмите кнопку Далее.

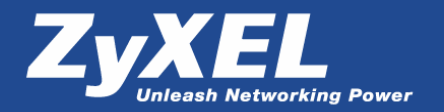

| Тип сетевого подключи<br>Выберите одну из след       | ения<br>1ующих возможностей.                                                                                                    |
|------------------------------------------------------|----------------------------------------------------------------------------------------------------|
| ОПодключить к                                        | Интернету                                                                                                    |
| Подключить к Ин<br>почты.                            | птернету для просмотра веб-узлов и чтения электронной                                                                                                    |
| О Подключить к                                       | сети на рабочем месте                                                                                                    |
| Подключить к ра<br>можно было раб                    | ю́очей сети (используя удаленный доступ или VPN), чтобы<br>отать из дома, удаленного офиса или другого места.                                              |
| О <u>У</u> становить до                              | машнюю сеть или сеть для малого офиса                                                                                                    |
| Подключить к су<br>установить нову                   | ществующей сети малого или домашнего офиса или<br>ю сеть.                                                                                                  |
|                                                      | ямое подключение к другому компьютеру                                                                                                    |
| Подключить нап<br>параллельного и<br>позволив другим | рямую к другому компьютеру с помощью последовательного,<br>или инфракрасного порта, или настроить данный компьютер,<br>4. компьютерам подключаться к нему. |
|                                                      |                                                                                                    |

Выберите Установить прямое подключение к другому компьютеру.

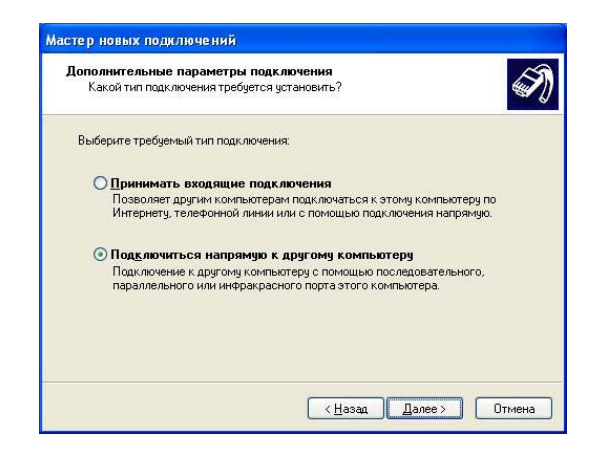

Выберите Подключиться напрямую к другому компьютеру.

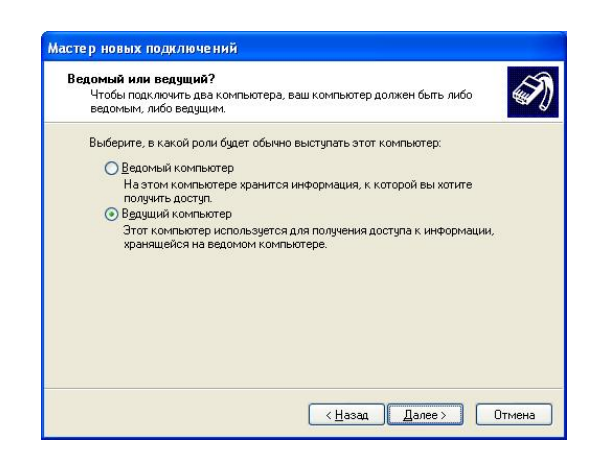

Выберите Ведущий компьютер.

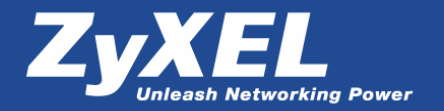

| Имя подключения<br>Какое имя у компьютера | к которому выполняется подклю | ичение? |
|-------------------------------------------|-------------------------------|---------|
| Введите в следующем пол                   | е имя другого компьютера.     |         |
| <u>И</u> мя компьютера                    |                               |         |
| Подключение по выделен                    | ной линии                     |         |
| Введенное имя будет име                   | ем создаваемого соединения.   |         |
|                                           |                               |         |
|                                           |                               |         |

Введите название создаваемого подключения.

| · · · · · · · · · · · · · · · · · · · |
|---------------------------------------|
| ~                                     |
| *                                     |
|                                       |
|                                       |
|                                       |
|                                       |
|                                       |
|                                       |
|                                       |
|                                       |
|                                       |
|                                       |
|                                       |

Выберите устройство, которое будет использовано при подключении, – Последовательный кабель для связи компьютеров.

| Мастер новых подключе | ний                                                                                                    |
|-----------------------|----------------------------------------------------------------------------------------------------|
| Ð                     | Завершение работы мастера<br>новых подключений<br>Успешно завершено создание следующего подключения:<br>Подключение по выделенной линии<br>• Для всех пользователей этого компьютера |
|                       | После создания данное подключения будет<br>сохранено в папке "Сетевые подключения".                                                                                                  |
|                       | Добавить дрлык подключения на рабочий стол<br>Чтобы создать подключение и закрыть этот мастер,<br>щелкните кнопку "Готово".                                                          |
|                       | (Назад Готово Отмена                                                                                                    |

По завершении работы Мастера новых подключений нажмите Готово.

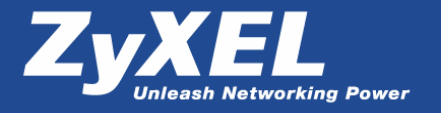

После запуска созданного подключения укажите имя пользователя и пароль для авторизации.

| Подключение                                                                         | : Подключение по выделен ? 🔀                                                                          |
|-------------------------------------------------------------------------------------|----------------------------------------------------------------------------------------------------|
| P                                                                                   |                                                                                                    |
| Подьзователь:                                                                       | test                                                                                                  |
| Пароль:                                                                             | ••••                                                                                                  |
| <ul> <li>Сохранять и</li> <li>только д</li> <li>для люб</li> <li>для люб</li> </ul> | ния пользователя и пароль:<br>ид меня<br>ого пользователя<br>Отмена С <u>е</u> ойства <u>С</u> правка |

Нажмите кнопку Свойства.

| , oradino     | Параметры     | Безопасность     | Сеть    | Дополнительно         |
|---------------|---------------|------------------|---------|-----------------------|
| <u>В</u> ыбер | ите устройств | 0:               |         |                       |
| Посл          | едовательный  | і кабель для свя | зи комп | ьютеров (СОМ 🛩        |
|               |               |                  |         | Настроить             |
|               |               |                  |         |                       |
|               |               |                  |         |                       |
|               |               |                  |         |                       |
|               |               |                  |         |                       |
|               |               |                  |         |                       |
|               |               |                  |         |                       |
|               |               |                  |         |                       |
|               |               |                  |         |                       |
|               |               |                  |         |                       |
|               |               |                  |         |                       |
|               |               |                  |         |                       |
|               |               |                  | n chan  | Current Action Beauty |

В открывшемся окне в разделе Общие выберите устройство Последовательный кабель для связи компьютеров и нажмите кнопку Настроить.

| 🛞 Последовательный к                 | абель для связи компьютеров (СОМ1) |
|--------------------------------------|------------------------------------|
| <u>Н</u> аибольшая скорость (бит/с): | 115200                             |
| <u>]</u> ротокол модема              | ~                                  |
| Параметры оборудования               |                                    |
| Аппаратное управление и              | ТОТОКОМ                            |
| С <u>ж</u> атие данных модемом       | 1<br>                              |
| Вывести окно терминала               |                                    |
|                                      |                                    |

Установите наибольшую скорость – 115 200 бит/с и нажмите ОК для сохранения настройки.

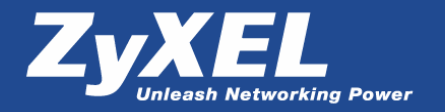

|                    | Параметры           | Безопасность                                     | Сеть     | Дополнительно |
|--------------------|---------------------|--------------------------------------------------|----------|---------------|
| иппо               | аключаемого         | сервера удален                                   | ного дос | тупа:         |
| PPP:               | Windows 95/98       | 3/NT4/2000, Inte                                 | rnet     | ~             |
|                    |                     |                                                  |          | Параметры     |
|                    |                     |                                                  |          | Tabarretbar   |
| Сомпс              | ненты испол         | -зчемые этим по                                  | ак люче  | нием:         |
|                    | Драйвер сет         | евого монитора                                   |          | ~             |
| <b>V</b> 7         | Протокол Ин         | пернета (ТСР/ІР                                  | )        |               |
|                    | Планировщи          | к пакетов QoS                                    |          |               |
|                    | , Служба досту<br>И | упа к файлам и г                                 | принтера | ам сетей Міс  |
| ¥                  | Клиент для с        | ereu microsoft                                   |          |               |
| <u> </u>           | ановить             | Удадить                                          |          | Свойства      |
|                    |                     |                                                  |          |               |
| Опис               | зание               |                                                  |          |               |
|                    | токол ТСР/ІР        | <ul> <li>стандартный правиний органый</li> </ul> | ротокол  | глобальных    |
| Про                | зи, осеспечива      | вющии связь ме                                   | лду раз. | личпыли       |
| Про<br>сети<br>вза | имодействуюц        | genner oor anne.                                 |          |               |

Затем перейдите на закладку Сеть, выберите Протокол Интернета (ТСР/ІР) и нажмите Свойства.

| Свойства: Протокол Интернета                                                                             | (ТСРЛР) 🛛 🖓 🔀                                                        |
|----------------------------------------------------------------------------------------------------|----------------------------------------------------------------------|
| Общие                                                                                                    |                                                                      |
| Параметры IP могут назначаться а<br>поддерживает эту возможность. В<br>IP можно получить у сетевого адми | втоматически, если сеть<br>противном случае параметры<br>нистратора. |
| Олучить IP-адрес автоматиче                                                                              | ски                                                                  |
| Использовать следующий IP-а                                                                              | дрес:                                                                |
| IP-gapec:                                                                                                |                                                                      |
| Получить адрес DNS-сервера<br>Использовать следующие адр<br>Предпочитаемый DNS-сервер:                   | автоматически<br>еса DNS-серверов:                                   |
| Ал <u>ь</u> тернативный DNS-сервер:                                                                      |                                                                      |
|                                                                                                    | Дополнительно                                                        |
| L                                                                                                    | ОК Отмена                                                            |

В открывшемся окне проверьте, чтобы было установлено **Получить IP-адрес автоматически** и **Получить адрес DNS-сервера автоматически**. Нажмите **OK** для сохранения настроек.

Все необходимые настройки выполнены. После того как модемы друг с другом установили соединение по выделенной линии, можно запускать созданное подключение для соединения компьютеров.

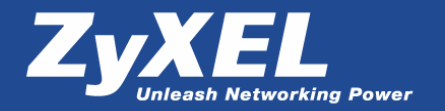

| Тодключение                          | : Подключение по выделен ?                                |
|--------------------------------------|-----------------------------------------------------------|
| Подьзователь:                        | lest                                                      |
| Пароль:                              | ••••                                                      |
| Сохранять и<br>отолько д<br>одля люб | имя пользователя и пароль:<br>ид меня<br>ого пользователя |
| Подключение                          | Отмена Свойства Справка                                   |

Нажмите кнопку Подключение.

Если подключение успешно установлено, то можно посмотреть сведения подключения.

| Своиство         | _ значение                  |
|------------------|-----------------------------|
| Имя устройства   | Последовательный кабель дл. |
| Тип устройства   | modem                       |
| Тип сервера      | PPP                         |
| Транспорты       | TCP/IP                      |
| Посредуа подажи  | MS СПАР V2                  |
| Рориирование па  | МРРС                        |
| Формирование па  | Выкл                        |
| IP-адрес сервера | 192.168.21.3                |
| IP-адрес клиента | 192.168.21.4                |
|                  |                             |

Из свойств подключения видно, что на ПК1 (сервер входящих подключений) присвоен IP-адрес 192.168.21.3, а на ПК2 (клиент) присвоен IP-адрес 192.168.21.4.

Для проверки соединения в командной строке выполните следующую команду: **ping [IP-адрес сервера]** –**t** 

Например: ping 192.168.21.3 -t

| F:\Documents and Settings\001>ping 192.168.21.3 -t<br>Doman maxetamu c 192.168.21.3 mu 32 dai:<br>Doman maxetamu c 192.168.21.3 mu 32 dai:<br>Doman maxetamu c 192.168.21.3 mu 32 dai:<br>Doman on 192.168.21.3 mucho dai:20 ponema126mc TTL-128<br>Doman on 192.168.21.3 mucho dai:20 ponema126mc TTL-128<br>Doman on 192.168.21.3 mucho dai:20 ponema126mc TTL-128<br>Doman on 192.168.21.3 mucho dai:20 ponema126mc TTL-128<br>Doman on 192.168.21.3 mucho dai:20 ponema126mc TTL-128<br>Doman on 192.168.21.3 mucho dai:20 ponema126mc TTL-128<br>Doman on 192.168.21.3 mucho dai:20 ponema126mc TTL-128<br>Doman on 192.168.21.3 mucho dai:20 ponema126mc TTL-128<br>Doman on 192.168.21.3 mucho dai:20 ponema126mc TTL-128<br>Doman on 192.168.21.3 mucho dai:20 ponema126mc TTL-128<br>Doman on 192.168.21.3 mucho dai:20 ponema127mc TTL-128<br>Doman on 192.168.21.3 mucho dai:20 ponema127mc TTL-128<br>Doman on 192.168.21.3 mucho dai:20 ponema127mc TTL-128<br>Doman on 192.168.21.3 mucho dai:20 ponema127mc TTL-128<br>Doman on 192.168.21.3 mucho dai:20 ponema127mc TTL-128<br>Doman on 192.168.21.3 mucho dai:20 ponema127mc TTL-128<br>Doman on 192.168.21.3 mucho dai:20 ponema127mc TTL-128<br>Doman on 192.168.21.3 mucho dai:20 ponema127mc TTL-128<br>Doman on 192.168.21.3 mucho dai:20 ponema127mc TTL-128<br>Doman on 192.168.21.3 mucho dai:20 ponema127mc TTL-128<br>Doman on 192.168.21.3 mucho dai:32 ponema127mc TTL-128<br>Doman on 192.168.21.3 mucho dai:32 ponema127mc TTL-128<br>Doman on 192.168.21.3 mucho dai:32 ponema127mc TTL-128<br>Doman on 192.168.21.3 mucho dai:32 ponema127mc TTL-128<br>Doman on 192.168.21.3 mucho dai:32 ponema127mc TTL-128<br>Doman on 192.168.21.3 mucho dai:32 ponema127mc TTL-128<br>Doman on 192.168.21.3 mucho dai:32 ponema127mc TTL-128<br>Doman on 192.168.21.3 mucho dai:32 ponema127mc TTL-128<br>Doman on 192.168.21.3 mucho dai:32 ponema127mc TTL-128<br>Doman on 192.168.21.3 mucho dai:32 ponema127mc TTL-128<br>Doman on 192.168.21.3 mucho dai:32 ponema127mc TTL-128<br>Doman on 192.168.21.3 mucho dai:32 ponema127mc TTL-128<br>Doman on 192.168.21.3 mucho dai:32 ponema127mc TTL-128<br>Doman on 192.168.21. | os F!\W                                                                                                  | /IND                                  | OW5\Syste                                                                                                    | m32\cm                                                                                                    | Lexe - рі                                                                                                | ng 192.168                                                                                                    | 21.3 t                                                                                                    |                                                                                                    |  |
|----------------------------------------------------------------------------------------------------|----------------------------------------------------------------------------------------------------|---------------------------------------|----------------------------------------------------------------------------------------------------|----------------------------------------------------------------------------------------------------|----------------------------------------------------------------------------------------------------|----------------------------------------------------------------------------------------------------|----------------------------------------------------------------------------------------------------|----------------------------------------------------------------------------------------------------|--|
| Denem nameranu c 192.168.21.3 no 32 saár:<br>Drest or 192.168.21.3: unc.o saár-32 spena-151m: TIL-128<br>Drest or 192.168.21.3: unc.o saár-32 spena-128m: TIL-128<br>Drest or 192.188.21.3: unc.o saár-32 spena-128m: TIL-128<br>Drest or 192.188.21.3: unc.o saár-32 spena-128m: TIL-128<br>Drest or 192.168.21.3: unc.o saár-32 spena-128m: TIL-128<br>Drest or 192.168.21.3: unc.o sa     | F:\Do                                                                                                    | cum                                   | ents and                                                                                                    | Settin                                                                                                    | ngs \80:                                                                                                 | Dping 1                                                                                                    | 2.168.21.3                                                                                                    |                                                                                                    |  |
| Drest or 192,168,21.3: wac.os 6air-32 speins-151ac. TLF-128<br>Orest or 192,168,21.3: wac.os 6air-32 speins-152ac. TLF-128<br>Drest or 192,168,21.3: wac.os 6air-32 speins-123ac. TLF-128<br>Drest or 192,168,21.3: wac.os 6air-32 speins-123ac. TLF-128<br>Drest or 192,168,21.3: wac.os 6ai         | Обнен                                                                                                    | па                                    | кеталы с                                                                                                    | 192.16                                                                                                    | 58.21.3                                                                                                  | 3 no 32 i                                                                                                    | Saoir:                                                                                                    |                                                                                                    |  |
| Ответ от 192.168.21.3: число сайт=32 время=125мс TLL=128<br>Ответ от 192.168.21.3: число сайт=32 время=127мс TLL=128<br>Ответ от 192.168.21.3: число сайт=32 время=127мс TLL=128                                                                                                    | Otbet<br>Otbet<br>Otbet<br>Otbet<br>Otbet<br>Otbet<br>Otbet<br>Otbet<br>Otbet<br>Otbet<br>Otbet<br>Otbet | 0 0 0 0 0 0 0 0 0 0 0 0 0 0 0 0 0 0 0 | $\begin{array}{c} 192.168\\ 192.168\\ 192.1$ | 21.3:<br>21.3:<br>21.3: | чнсло<br>чнсло<br>чнсло<br>чнсло<br>чнсло<br>чнсло<br>чнсло<br>чнсло<br>чнсло<br>чнсло<br>чнсло<br>чнсло | Gaht = 32<br>Gaht = 32<br>Gaht = 32<br>Gaht = 32<br>Gaht = 32<br>Gaht = 32<br>Gaht = 32<br>Gaht = 32<br>Gaht = 32<br>Gaht = 32<br>Gaht = 32<br>Gaht = 32<br>Gaht = 32 | вреня =151нс<br>вреня =125нс<br>вреня =124нс<br>ореня =122нс<br>вреня =122нс<br>вреня =122нс<br>вреня =122нс<br>вреня =122нс<br>вреня =123нс<br>вреня =123нс<br>вреня =122нс<br>вреня =122нс<br>вреня =122нс<br>вреня =122нс | IIL-128<br>IIL-128<br>IIL-128<br>IIL-128<br>IIL-128<br>IIL-128<br>IIL-128<br>IIL-128<br>IIL-128<br>IIL-128<br>IIL-128<br>IIL-128<br>IIL-128<br>IIL-128<br>IIL-128<br>IIL-128 |  |
| Ответ от 192.168.21.3: число байт-32 время=125мс TTL=128                                                                                                    | Ответ<br>Ответ<br>Ответ<br>Ответ                                                                         | OT<br>OT<br>OT                        | 192.168<br>192.168<br>192.168<br>192.168                                                                                                    | .21.3:<br>.21.3:<br>.21.3:<br>.21.3:                                                                                                    | ЧНСЛО<br>ЧИСЛО<br>ЧИСЛО                                                                                  | саят = 32<br>саят = 32<br>саят = 32<br>саят = 32                                                                                                    | вреня=125нс<br>вреня=127нс<br>вреня=127нс<br>вреня=125нс                                                                                                    | TTL=128<br>TTL=128<br>TTL=128<br>TTL=128                                                                                                    |  |

Если на команду ping получен ответ, то это означает, что соединение двух компьютеров успешно установлено и задача по их соединению через выделенную линию выполнена.